2. 会員登録(申込)

2.1 概要

2.1.1 お申込みとID,、パスワード

会員登録、ID・パスワードのご利用

【ID】IDは、会員登録いただいた法人メールアドレスが設定されます 【パスワード】会員登録によりユーザー様へパスワードが発行されます。 発行されたパスワードは、会費のお支払いを確認させていただいてから有効となります

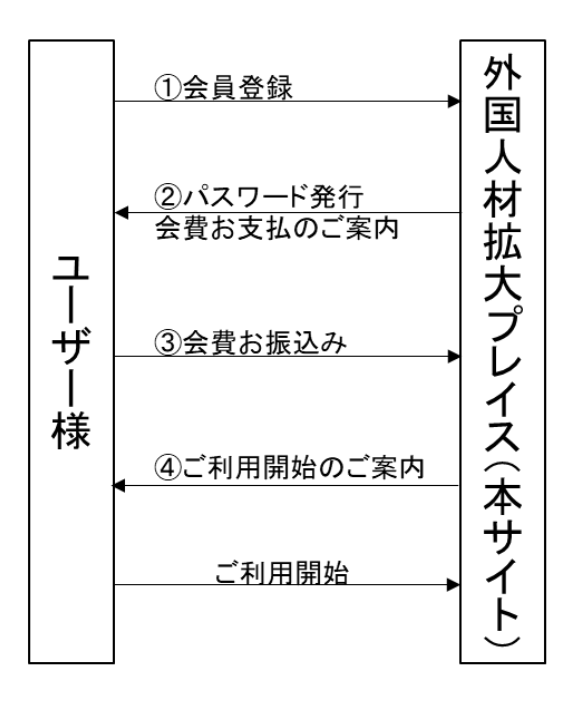

※ユーザー様が提携先団体の会員等の場合は、上記の流れとは異なることがあります

2.1.2 有効期限

パスワードの有効期限は6か月です。期限到達1か月前までにご継続と会費納入のご案内を差し上げます。 有効期限を経過した場合は、本サイトを利用することはできません

## 2.22.2 登録(申込)

| <u>終</u> 外国人材拡                        | 大プレイス <sup>利用規約 33</sup><br>② サービスにこ | 営について リンク サポート<br>▼<br>●                                                                                                    | 談 ひとの知恵 🔍 登録者検索 🔓 ログイ                                                                                            | トップページの会員登録<br>(申込)ボタン        |
|---------------------------------------|--------------------------------------|----------------------------------------------------------------------------------------------------|----------------------------------------------------------------------------------------------------|-------------------------------|
|                                       | 会員                                   | Signame Race     登録はこちらから     ひのからの     ひのからの     ちょう     ひのからの     ちょう     ちょう     ちょ     ちょう     ちょう     ちょ     ちょ     ちょ     ちょう     ちょう | ò                                                                                                    | 会員登録のボタンを押す<br>と表示される案内       |
| 経営協会員                                 | の方 受入機関の方                            | 5 送出機関の方                                                                                                    | 受入機関、送出機関以外の方<br>整理四体、登録支度機築、人材販介会社、<br>う国人材コンワルクント会社。<br>日本通教用盤、参介の日本通信環境、<br>介護保社主義政務以、行政書主事務所、<br>出版会社、その相、の方 | 画面に従ってご登録ボタ<br>ンを押してください。     |
| 新市協会への<br>予選人計算スプレイス<br>国家を入り、一般は第三人で | -9A 848384-9                         | A (200 - 20 - 20 - 20 - 20 - 20 - 20 - 20                                                                                                    | 80220-90<br>ome 0945 NAMA BECOUT 059 94-F                                                                        | 経営協様法人会員の方<br>は、会員番号が必要で<br>す |

## 2.2.1 経営協会員の方

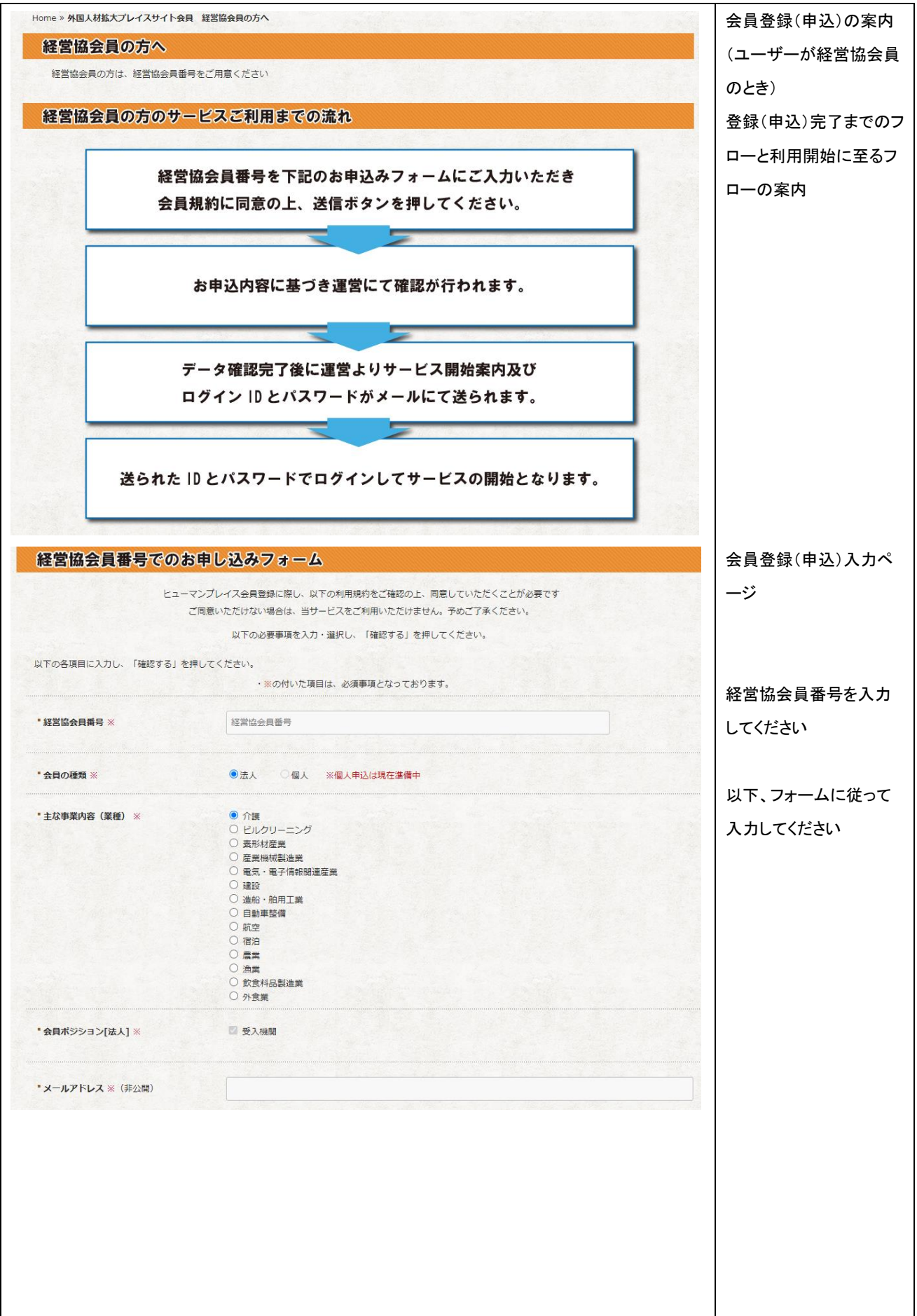

|                     | (確認のため再度ご入力ください)                                      |                                 |                               |
|---------------------|-------------------------------------------------------|---------------------------------|-------------------------------|
|                     |                                                       |                                 |                               |
| ▪法人名称 ※             |                                                       |                                 |                               |
| * 代表者名 ※            |                                                       |                                 |                               |
| * 代表者名 (カナ)         |                                                       |                                 |                               |
| "法人電話番号 ※           |                                                       |                                 |                               |
| * 法人(・施設)担当者名       |                                                       |                                 |                               |
| * 法人(・施設)担当者名(カナ)   |                                                       |                                 |                               |
| * 法人(・施設)担当者 電話番号   |                                                       |                                 |                               |
| * 法人(・施設)担当者 携帯電話番号 |                                                       |                                 |                               |
|                     | 当サービスをご利用いただくには以下の<br>内容をご確認くださいますようお願いい<br>□ 規約に問意する | D利用規約に同意いただく必要がございます。<br>いたします。 | 規約に同意するは必須<br>です              |
|                     | ¢\$                                                   |                                 | 入力を終えたら「確認す                   |
|                     | Human Plac<br>確認する                                    | 5<br>3                          | る」ボタンを押してくださ                  |
|                     |                                                       |                                 | <b>い</b>                      |
| (中略 確認データ           | 表示)                                                   |                                 |                               |
|                     | 規約に同意する。                                              |                                 | 確認データが OK であれ                 |
| 戻る (修正)             | 送信する                                                  |                                 | ば「送信する」ボタンを押                  |
|                     |                                                       |                                 | してください                        |
|                     |                                                       |                                 |                               |
|                     |                                                       |                                 | そうでないときは、「戻る                  |
|                     |                                                       |                                 | そうでないときは、「戻る<br>(修正)」を押して、修正を |

## 2.2.2 受入機関の方

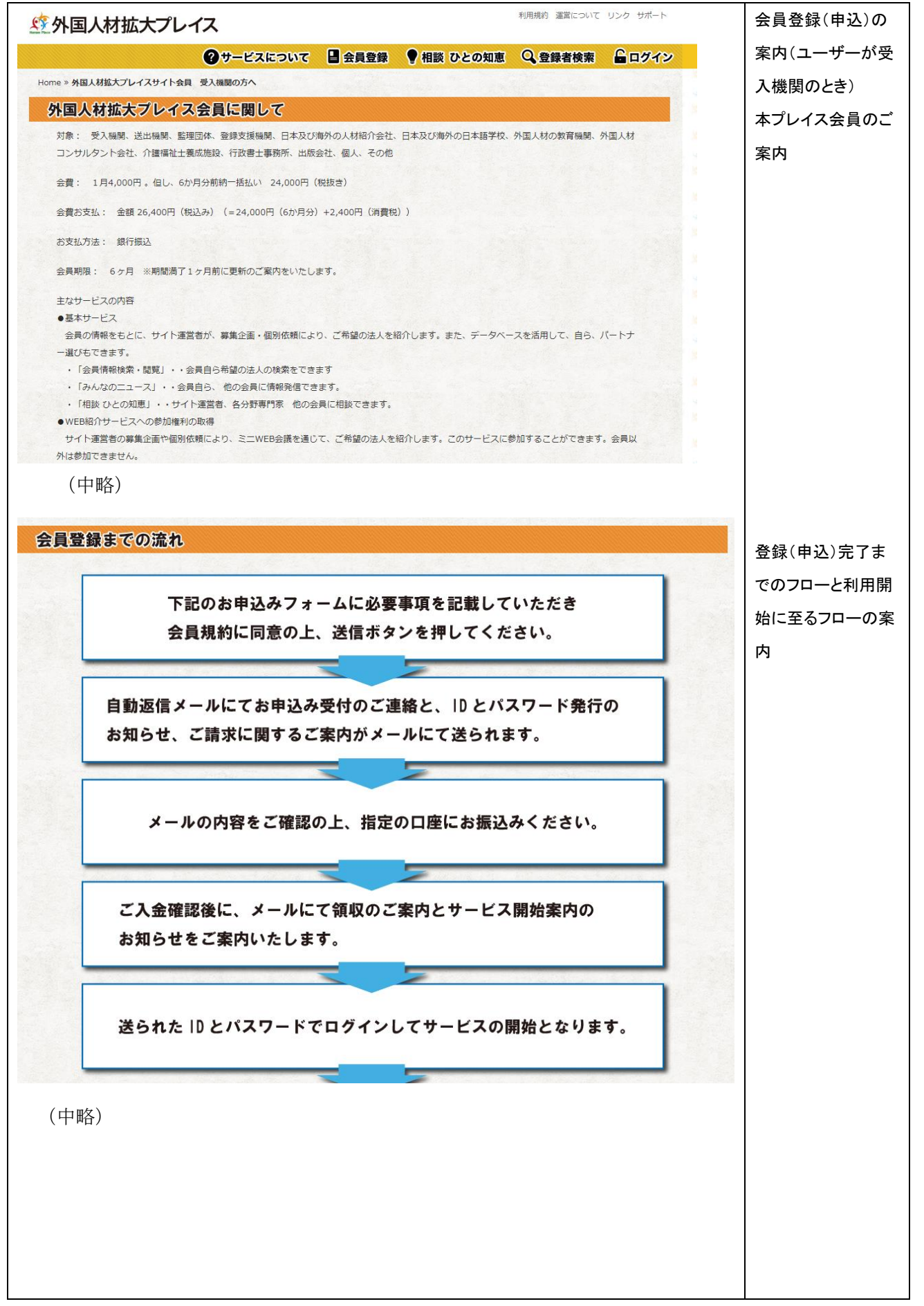

|                                                                                                    | お申し込みフォーム                          |                                                 |            |
|----------------------------------------------------------------------------------------------------|------------------------------------|-------------------------------------------------|------------|
| International (2012)         International (2012)         INTERNATIONAL (2012)           International (2012)         International (2012)         INTERNATIONAL (2012)         INTERNATIONAL (2012)           International (2012)         International (2012)         INTERNATIONAL (2012)         INTERNATIONAL (2012)           International (2012)         International (2012)         INTERNATIONAL (2012)         INTERNATional (2012)           International (2012)         International (2012)         International (2012)         International (2012)           International (2012)         International (2012)         International (2012)         International (2012)           International (2012)         International (2012)         International (2012)         International (2012)           International (2012)         International (2012)         International (2012)         International (2012)           International (2012)         International (2012)         International (2012)         International (2012)           International (2012)         International (2012)         International (2012)         International (2012)           International (2012)         International (2012)         International (2012)         International (2012)           International (2012)         International (2012)         International (2012)         International (2012)           Internat                                                                                                    | ta-                                | マンプレイス会員登録に際し、以下の利用規約をご確認の上、同意していただくことが必要です     | カページ       |
| ито сарание. наят вери соски.<br>• соонание                                                                                                    |                                    | ご同意いただけない場合は、当サービスをご利用いただけません。予めご了承ください。        |            |
|                                                                                                    |                                    | 以下の必要事項を入力・溢択し、「確認する」を押してください。                  |            |
| ************************************                                                                                                    | 以下の各項目に入力し、「確認する」を                 | 押してください。                                        |            |
| • #KONNE × • EA • EA • EA • EA • EA • EA • EA •                                                                                                    |                                    | ・激の内い方項目は、必須事項となっております。                         |            |
| *±xetxyde (xe) *                                                                                                    | " 会員の種類 ※                          | ●法人 ○個人 ※個人申込は現在準備中                             | って入力してください |
| <ul> <li></li></ul>                                                                                                    | <ul> <li>* 主な事業内容(業種) ※</li> </ul> | 0 介護                                            |            |
| Image: Sector Sector                                                                                                    |                                    | <ul> <li>○ ビルクリーニング</li> <li>○ 差形対答業</li> </ul> |            |
| Bit Harman         Bit Harman                                                                                                    |                                    |                                                 |            |
| a be many and a be a be a be a be a be a be a be a b                                                                                                    |                                    |                                                 |            |
| a # #         · # #         · # #         · # #         · # #         · # #         · # #         · # #         · # #         · # #         · # #         · # #         (#0000 # # 2 //10 ( C 0 ·/10 )         (#468 :                                                                                                    |                                    |                                                 |            |
| • • • • • • • • • • • • • • • • • • •                                                                                                    |                                    | ○ 航空<br>○ 宿泊                                    |            |
| ○ Pask           • *###95%=3/(4Å) =           • *###95%=3/(4Å) =           • *###95%=3/(4Å) =           • *###95%=3/(4Å) =           • ###95%=3/(4Å) =           • ###95%=3/(4Å) =           • ###95%=3/(4Å) =           • ###95%=3/(4Å) =           • ###95%=3/(4Å) =           • ###95%=3/(4Å) =           • ###95%=3/(4Å) =           • ##100%050%EC.3/2002%=0           • ##100%050%EC.3/2002%=0           • #100%050%EC.3/2002%=0           • #100%050%EC.3/2002%=0           • #100%050%EC.3/2002%=0           • #100%050%EC.3/2002%=0           • #100%050%EC.3/2002%EC.3/2002%=0           • #100%050%EC.3/2002%EC.3/200%EC.3                                                                                                    |                                    | ○                                               |            |
| *#R#5992-2(EA) = 2.845<br>*J-&/FU-A × (4):10<br>(1000:00.00.00.00.00.00.00.00.00.00.00.00.                                                                                                    |                                    | <ul> <li>○ 飲食料品製造業</li> <li>○ 外食業</li> </ul>    |            |
| *±R8933(24) = = 2.588<br>*J-A7Fb2 = (608)<br>(Geo2009ECA7(C50))<br>EA59 =<br>(GEE (7))<br>EA588 =<br>(ABBR 6 (7))<br>EABBR 6 (7)<br>EABBR 6 (7)<br>EABBR |                                    |                                                 |            |
| *x-&7FLX = (#LIS) (#E0020##ZLX7(7:0:s)) (#E0020##ZLX7(7:0:s)) (#E0020#ZLX7(7:0:s)) (#E0020#ZLX7(7:0:s)) (#E0                                                                                                    | * 会員ボジション[法人] ※                    | 2 受入機関                                          |            |
| **-b7PUA = (#08)  (#20050#ECLOFCEU)  (#20050#ECLOFCEU)  (#20050#ECLOFC                                                                                                    |                                    |                                                 |            |
| (個的のため用電に入りくたきい)<br>加入名称 4<br>「保有名 4<br>「保有名 4<br>「保有名 4<br>「保有名 (カナ)<br>加入起始有名 (カナ)<br>加入起始有名 (カナ)<br>加入起始有名 (カナ)<br>加入起始有名 (カナ)<br>加入起始有名 (カナ)<br>加入出始有名 (カナ)<br>加入出始有名 (カナ)<br>加上出作者 (加速)<br>加加加加加加加加加加加加加加加加加加加加加加加加加加加加加加加加加加加                                                                                                    | "メールアドレス ※(非公開)                    |                                                 |            |
| #A 60 *:<br>(花香香 :=<br>(花香香 :=<br>(花香 :=<br>(花香 :=<br>(<br>(花香 :=<br>(<br>(<br>(<br>(<br>(<br>(<br>(<br>(<br>(<br>(<br>(<br>(<br>(                                                                                                    |                                    | (確認のため再度ご入力ください)                                |            |
| A. 28年 *<br>作業者 *<br>作業者 *<br>作業者 (功力)<br>A. 出版編号 *<br>A. 出版編号 *<br>A. 出版論号 (功力)<br>A. 出版論号 (功力)<br>A. 出版論号 (功力)<br>A. 出版論号 (功力)<br>A. 出版論号 (功力)<br>D. 一一一一一一一一一一一一一一一一一一一一一一一一一一一一一一一一一一一一                                                                                                    |                                    |                                                 |            |
| A A 28 **<br>(代数数 **<br>(代数数 4:<br>(代数数 5:<br>(分数数 9:<br>A A BB 95 A<br>A A BB 95 A<br>A A B 95 A<br>A A B 95 A<br>A A B 95 A<br>A A B 95 A<br>A A B 95 A<br>A A B 95 A<br>A A B 55 A<br>A A D 56 A 52 A<br>B 3 A B 55 A<br>A A D 56 A 52 A<br>B 3 A B 55 A<br>A A D 56 A 52 A<br>B 3 A B 55 A<br>A A D 56 A 52 A<br>B 3 A B 55 A<br>A A D 56 A 52 A<br>B 3 A B 55 A<br>A A D 56 A 52 A<br>C (/2 3 A)<br>A A D 56 A 52 A<br>B 3 A B 55 A<br>A A D 56 A 52 A<br>B 3 A B 55 A<br>A A D 56 A 52 A<br>B 3 A B 55 A<br>A A D 56 A 52 A<br>B 3 A B 55 A<br>A A D 56 A 52 A<br>B 3 A B 55 A<br>A A D 56 A 52 A<br>B 3 A B 55 A<br>A A D 56 A 52 A<br>B 3 A B 55 A<br>A A D 56 A 52 A<br>B 3 A B 55 A<br>A A D 56 A 52 A<br>C (/2 3 A)<br>A A D 56 A 52 A<br>C (/2 3 A)<br>A A 56 A 52 A<br>C (/2 3 A)<br>A A 56 A 52 A<br>C (/2 3 A)<br>A A 56 A 52 A<br>C (/2 3 A)<br>A A 56 A 52 A<br>C (/2 3 A)<br>A A 56 A 52 A<br>C (/2 3 A)<br>A A 56 A 52 A<br>A A 56 A 52 A<br>A A 56 A 56 A<br>B 3 A 56 A<br>A A 56 A 56 A<br>B 3 A 56 A<br>A A 56 A 56 A<br>B 3 A 56 A<br>A A 56 A 56 A<br>B 3 A 56 A<br>A A 56 A 56 A<br>B 3 A 56 A<br>A A 56 A 56 A<br>B 3 A 56 A<br>A A 56 A 56 A<br>B 3 A 56 A<br>A A 56 A 56 A<br>B 3 A 56 A<br>A A 56 A 56 A<br>B 3 A 56 A<br>A 56 A 56 A<br>B 3 A 56 A<br>A 56 A 56 A<br>B 3 A 56 A<br>A 56 A 56 A<br>B 3 A 56 A<br>A 56 A 56 A<br>B 3 A 56 A<br>A 56 A 56 A<br>A 56 A                                                                                                    |                                    |                                                 |            |
| 代表名:       (株式名: ()))         法人記述第9:       ()         法人記当者:       ()         法人記当者:       ()         ()       ()         ()       ()         ()       ()         ()       ()         ()       ()         ()       ()         ()       ()         ()       ()         ()       ()         ()       ()         ()       ()         ()       ()         ()       ()         ()       ()         ()       ()         ()       ()         ()       ()         ()       ()         ()                                                                                                    | 法人名称 ※                             |                                                 |            |
| 代格名 =         (************************************                                                                                                    |                                    |                                                 |            |
| 化業品 (カナ)         法人認為書り ※         法人記当者 (カナ)         法人記当者 (カナ)         法人記当者 (カナ)         法人記当者 (カナ)         法人記当者 (ホス漏号)         法人記当者 (ホス漏号)         法人記当者 (ホス漏号)         法人記当者 (ホス漏号)         法人記当者 (ホス漏号)         法人記当者 (ホス漏号)         法人記当者 (ホス漏号)         法人記当者 (ホス漏号)         法人記当者 (ホス漏号)         法人記当者 (ホス漏号)         法知当者 (ホス漏号)         法知当者 (ホス漏号)         法知当者 (ホス漏号)         法知当者 (ホス漏号)         法知当者 (ホス漏号)         法知当者 (ホス漏号)         法知当者 (ホス漏号)         シスカを必ずえたとにはな 下の利用用的に思想いただくと想力ございます。         大力を必求えたたらじ。記する」ボタンを引<br>てください                                                                                                    | 代表者名 ※                             |                                                 |            |
| 株式協時9:            法人協当報名            法人協当報名(カナ)            法人協当報 電試碼9            法人協当報 電試碼9            法人協当報 電試碼9            法人協当報 電試碼9            法人協当報 電話電            加当年 電試碼9            法人協当報 電話編9                                                                                                    |                                    |                                                 |            |
| A A RUM # 1 ×<br>A A RUM # 2 ×<br>A A RUM # 2 ×<br>A A RUM # A A RUM # A A A A A A A A A A A A A A A A A A                                                                                                    | 代表者名(力ナ)                           |                                                 |            |
| A A RAXAWEY ※<br>A A RAXAWEY ※<br>A A RAYMEY ※<br>A A RAYMEY<br>A A RAYMEY<br>A RAYMEY<br>A RAYMEY<br>A RAYMEY<br>A RAYMEY<br>A RAYMEY<br>A RAY                                                                                                    |                                    |                                                 |            |
| 法人担当者名          法人担当者 名試解句          法人担当者 名試解句          法人担当者 馬莽電試編句          出少-ビスをご利用いただくには以下の利用規算に回見いただく必要がございます。<br>内容をご確認くたさいますようお違いいたします。       規約に同意するI<br>必須です         規約に同意するI       必須です         人力を終えたら「正記する」ボタンを打<br>てください       こ                                                                                                    | 法人電話番号 ※                           |                                                 |            |
| 点人担当者名          点人担当者 和武冊句          法人担当者 携帯電試冊句          送人担当者 携帯電試冊句          送人担当者 携帯電試冊句          送人担当者 携帯電試冊句          送人担当者 携帯電試冊句          送人用当者 携帯電試冊句          送人用当者 洗冊句          送人用当者 洗冊句          送人用当者 洗冊句          送上 ビンズをご利用いただくには以下の利用規ジに回覧いただく必要がございます。          ご用うに同意する          必須です          経営する          イン方を終えたらい       認する」ボタンを封<br>てください                                                                                                    |                                    |                                                 |            |
| 法人語当者 先(カナ)         法人語当者 電話編号         法人語当者 携帯電話編号         当ウービスをご利用いただくには以下の利用規約に同意いただく必要がございます。<br>内容者で確認くださいますような想いいたじます。         現的に同意する         規約に同意する         必須です         アンパクを終えたらい         マズグる                                                                                                    |                                    |                                                 |            |
| 法人提当者 電試編号         法人提当者 標試編号         法人提当者 携带電試編号         送力上当者 携带電試編号         送力上当者 携带電試編号         送力上回当者 携带電試編号         送力上回当者 携带電試編号         送力に見立て利用いただくには以下の利用規約に同意いただく必要がございます。<br>内容とて確認くたさいますようを通いたじょす。         ご通りに回意する         必須です         入力を終えたらい         認する」ボタンを見<br>てください                                                                                                    | 法人担当者名                             |                                                 |            |
| 法人担当者 電話編号            法人担当者 環路電話編号            送人担当者 携帯電話編号            当サービスをご利用いただくには以下の利用規約に問意いただく必要がございます。<br>内容をご確認くたさいますようお強いいたします。         規約に同意する(<br>必須です           「規約に同意する]            「現約に同意する]            「現約に同意する]            「現約に同意する]            「現約に同意する]            「見約に同意する]            「見約に同意する]            「見約に同意する]            「見約」            「見約」            「見約」            「見約」            「見約」            「見約」            「見約」            「見約」            「見約」            「見約」            「見約」            「見約」            「日            「日            「日            「日            「日            「日            「日            「日            「日                                                                                                    |                                    |                                                 |            |
| 法人担当者 現話冊号       当サービスをご判用いただくには以下の利用規約に回意いただく必要がございます。<br>内容をご確認くたさいますようお願いいたします。       規約に同意する「<br>必須です         一規約に同意する       必須です         予定する       予定する                                                                                                    | 法人担当者名(力ナ)                         |                                                 |            |
| 法人担当者 電話番号          法人担当者 携帯電話番号          当サービスをご利用いただくには以下の利用規約に問意いただく必要がございます。<br>内容をご確認くたさいますようお願いいたします。       規約に同意する         現約に同意する       必須です         パピュする          パピュする          パピュする       こください                                                                                                    |                                    |                                                 |            |
|                                                                                                    | 法人担当者 電話番号                         |                                                 |            |
| 法人担当者 携帯電試番号       当サービスをご利用いただくには以下の利用規約に同意いただく必要がごさいます。<br>内告をご確認くたさいますようお嫌いいたします。       規約に同意する「<br>必須です         「規約に同意する」       必須です         確認する       和名する                                                                                                    |                                    |                                                 |            |
| <ul> <li>当サービスをご利用いただくには以下の利用規約に同意いただく必要がございます。<br/>内容をご確認くださいますようお願いいたします。</li> <li>「規約に同意する」</li> <li>必須です</li> <li>公須です</li> <li>入力を終えたら「</li> <li>認する」ボタンを打<br/>てください</li> </ul>                                                                                                    | 法人担当者 携带電話番号                       |                                                 |            |
| 当サービスをご利用いただくには以下の利用規約に同意いただく必要がございます。<br>内容をご確認くださいますようお願いいたします。       規約に同意するI         一規約に同意するI       必須です         確認する       入力を終えたら「         認する」ボタンを打てください       こください                                                                                                    |                                    |                                                 |            |
| 小日本して建てたことがますよう 2歳に いたじます。     焼か「こ 同志 す る」       一規約に同意する     必須です       確認する     入力を終えたら「       認する」ボタンを打てください                                                                                                    |                                    | 当サービスをご利用いただくには以下の利用規約に同意いただく必要がございます。          | 相約に同音するけ   |
| <ul> <li>         ・ 必須です         ・         ・         ・</li></ul>                                                                                                    |                                    |                                                 | 成別に同意りるは   |
| 確認する         入力を終えたら「           でください         記する」ボタンを打                                                                                                    |                                    |                                                 | 必須です       |
| 確認する         入力を終えたら「           確認する         認する」ボタンを打<br>てください                                                                                                    |                                    | (A)                                             |            |
| 権闘する<br>権闘する<br>花々ンを注<br>てください                                                                                                    |                                    | Human Place                                     | 入力を終えたら「確  |
| 認する」ホタンを引<br>てください                                                                                                    |                                    | 確認する                                            |            |
| てください                                                                                                    |                                    |                                                 | 認する」ボタンを押し |
|                                                                                                    |                                    |                                                 | てください      |
|                                                                                                    |                                    |                                                 |            |
|                                                                                                    |                                    |                                                 |            |
|                                                                                                    |                                    |                                                 |            |

| (中略 確認データ表示) | 確認データが OK で |
|--------------|-------------|
|              | あれば「送信する」ボ  |
| 規約に同意する。     | タンを押してください  |
| 戻る(修正) 送信する  | そうでないときは、   |
|              | 「戻る(修正)」を押し |
|              | て、修正を行って下   |
|              | さい          |

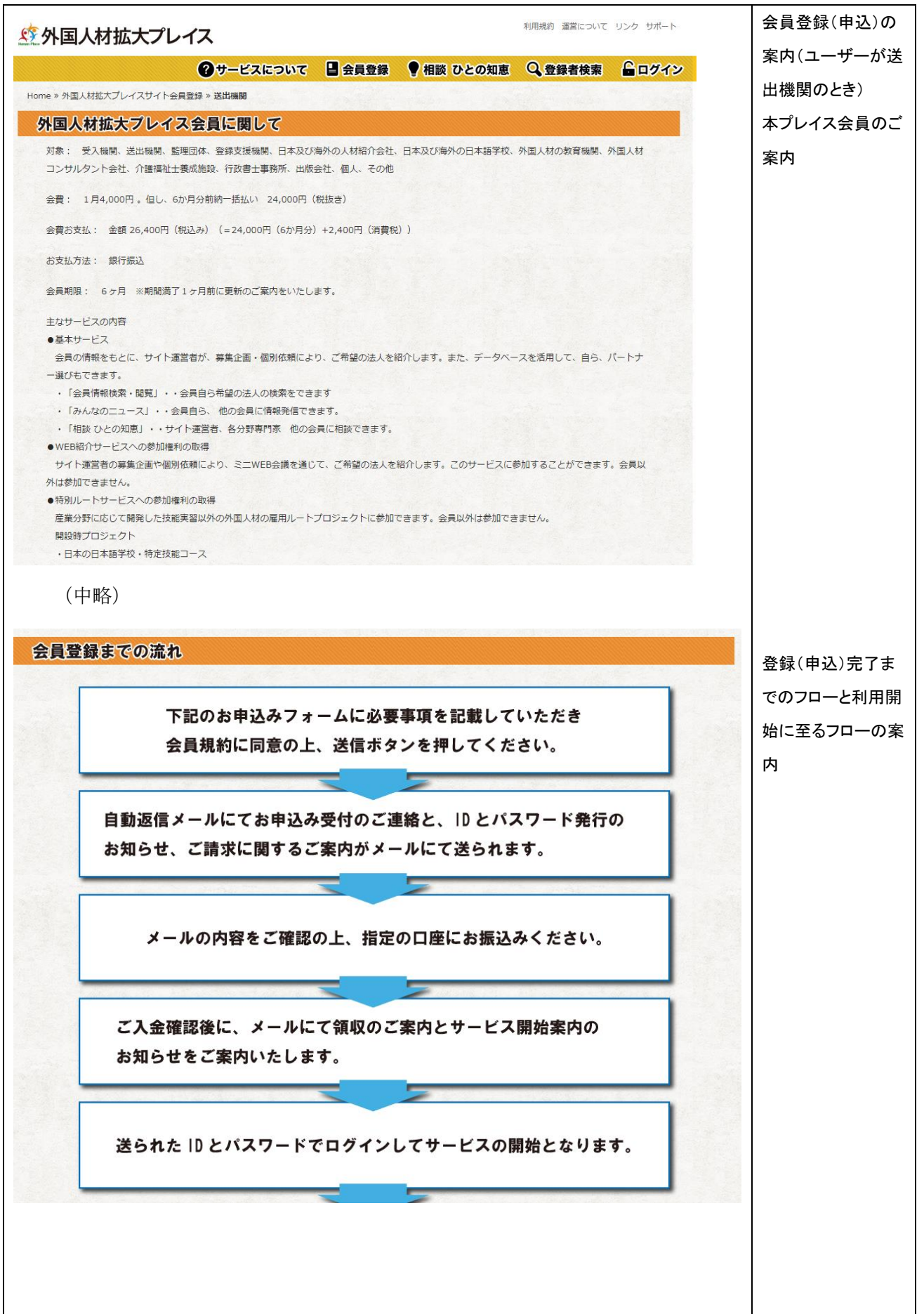

| お申し込みフォーム                                                        |                                                  |           |
|------------------------------------------------------------------|--------------------------------------------------|-----------|
| ヒューマンプレイス会員                                                      | 登録に際し、以下の利用規約をご確認の上、同意していただくことが必要です              | カページ      |
| ご同意いただけない                                                        | い場合は、当サービスをご利用いただけません。予めご了承ください。<br>2.専連連ネ入力・選択Ⅰ |           |
| 以下の名酒日にょう」、「時間する」を短してください。                                       | G茶会+液で火江、海社(C/ 10番約 A Q ] で社(C C / ) C C / )     | 以下、フォームに従 |
| 以下の合項目に入力し、「睡怒する」を押してへたさい。                                       | ・※の付いた項目は、必須事項となっております。                          | って入力してくださ |
| * 会員の種類 ※                                                        | ●法人 ○個人 ※個人申込は現在準備中                              | い         |
| <ul> <li>主な事業内容(業種) ※</li> </ul>                                 |                                                  |           |
|                                                                  | □ ビルクリーニング<br>□ 裏形材産業                            |           |
|                                                                  |                                                  |           |
|                                                                  |                                                  |           |
|                                                                  | <ul> <li>□ 造船・舶用工業</li> <li>□ 自動車整備</li> </ul>   |           |
|                                                                  | <ul> <li>航空</li> <li>宿泊</li> </ul>               |           |
|                                                                  |                                                  |           |
|                                                                  |                                                  |           |
|                                                                  |                                                  |           |
| * 会員ボジション[法人] ※                                                  | ☑ 送出機關                                           |           |
| "メールアドレス(Email address) ※(非公開)                                   |                                                  |           |
|                                                                  | (確認のため再度ご入力ください)                                 |           |
|                                                                  |                                                  |           |
| 国名(Country name) ※                                               | O INDIA                                          |           |
|                                                                  |                                                  |           |
|                                                                  | O CAMBODIA                                       |           |
|                                                                  | O sri lanka<br>O thailand                        |           |
|                                                                  |                                                  |           |
|                                                                  | O BANGLADESH                                     |           |
|                                                                  | O PHILIPPINES<br>O VIETNAM                       |           |
|                                                                  |                                                  |           |
|                                                                  | O MONGOLIA                                       |           |
|                                                                  | O LAOS<br>O OTHERS                               |           |
| 编明名(Name of Organization) ×                                      |                                                  |           |
|                                                                  |                                                  |           |
| 代表者名(Name of Representative) ※                                   |                                                  |           |
|                                                                  |                                                  |           |
| 代表考え (九十)                                                        |                                                  |           |
|                                                                  |                                                  |           |
|                                                                  |                                                  |           |
|                                                                  |                                                  |           |
| 日本法人電話曲号(Telephone number) ※                                     |                                                  |           |
| 日本法人電話曲号(Telephone number) ※                                     |                                                  |           |
| 日本法人電話曲号(Telephone number) ※<br>日本法人担当者名(Name of representative) |                                                  |           |
| 日本法人電話曲号(Telephone number) ※<br>日本法人担当者名(Name of representative) |                                                  |           |

| ・日本法人担当者 電話番号(Telephone number)                                                |                  |
|--------------------------------------------------------------------------------|------------------|
| ・日本法人担当者 携帯電話番号(Telephone number)                                              |                  |
| 当サービスをご利用いただくには以下の利用規約に同意いただく必要がございます。<br>内容をご確認くださいますようお願いいたします。<br>□ 規約に同意する | 規約に同意するは<br>必須です |
| k                                                                              | 入力を終えたら「確        |
| Human Place                                                                    | 認する」ボタンを押し       |
| 確認する                                                                           | てください            |
| (中略 確認データ表示)                                                                   |                  |
|                                                                                | 確認データが OK で      |
| 規約に同意する。                                                                       | あれば「送信する」        |
| 戻る (修正) 送信する                                                                   | ボタンを押してくださ       |
|                                                                                | い                |
|                                                                                | そうでないときは、        |
|                                                                                | 「戻る(修正)」を押し      |
|                                                                                | て、修正を行って下        |
|                                                                                | さい               |

## 2.3。4、受入機関、送出機関以外の方

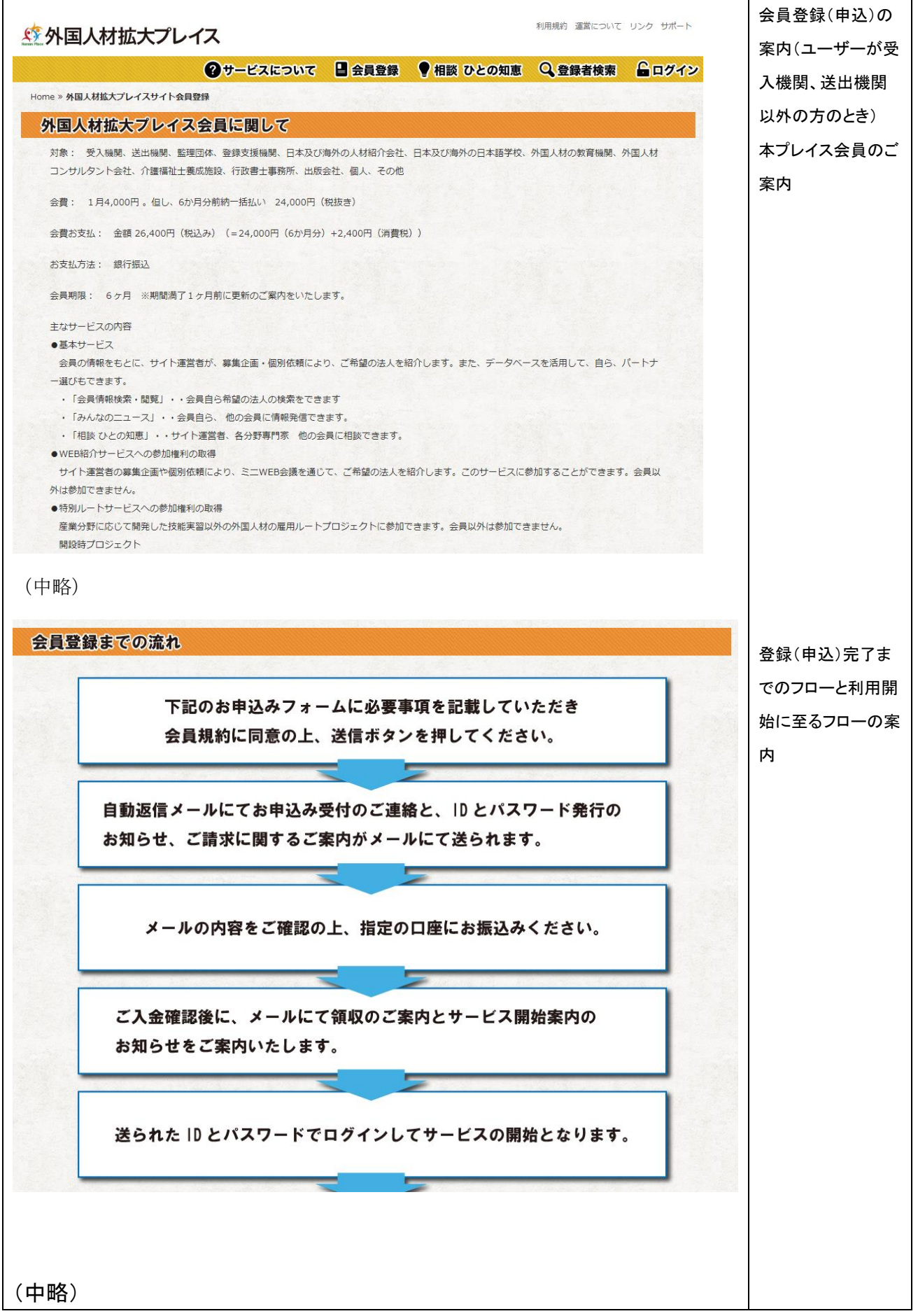

| 事項を入力・選択し、「確認する」を押してくたさい。                                                                                                    |           |
|----------------------------------------------------------------------------------------------------|-----------|
|                                                                                                    | 以下、フォームに  |
| ・※の付いた項目は、必須事項となっております。                                                                                                    | って入力してくだる |
| ●法人                                                                                                    | い         |
| 介護       ビルクリーニング       素形材産業       産業機械製造業       電気・電子情報関連産業       建設       造給・舶用工業       目動車整備       航空                                                                                                    |           |
| <ul> <li>□ 宿泊</li> <li>□ 農業</li> <li>□ 漁業</li> <li>□ 飲食料品製造業</li> <li>□ 外食業</li> </ul>                                                                                                    |           |
| 受入機関(介護施設・事業所等)       ※受入機関の方 >> ごちらよりお申し込みください。         送出機関       ※送出機関の方 >> ごちらよりお申し込みください。         監理団体(技巧英麗)       登録支援機関         人材紹介会社       外国人材コンサルタント会社         日本語教育機関       一<br>符外の日本語教育機関         介護福祉主義次該設       一<br>行政書士事務所         出版会社       - |           |
| □ 個人<br>□ その他                                                                                                    |           |
| (確認のため再度ご入力ください)                                                                                                    |           |
|                                                                                                    |           |
|                                                                                                    |           |
|                                                                                                    |           |
|                                                                                                    |           |
|                                                                                                    |           |
|                                                                                                    |           |
|                                                                                                    |           |
|                                                                                                    |           |

| "法人担当者 携带電話番号 |                                                                               |                                  |
|---------------|-------------------------------------------------------------------------------|----------------------------------|
|               | 当サービスをご利用いただくには以下の利用規約に同意いただく必要がございます。<br>内容をご確認くださいますようお願いいたします。<br>□規約に同意する | 規約に同意するは<br>必須です                 |
|               | Kuman Place<br>確認する                                                           | 入力を終えたら「確<br>認する」ボタンを押し<br>てください |
| (中略・唯認)一ク衣小)  | 規約に同意する。                                                                      | 確認データが OK で<br>あれば「送信する」         |
| 戻る (修正)       | 送信する                                                                          | ボタンを押してくださ<br>い                  |
|               |                                                                               | そうでないときは、<br>「戻る(修正)」を押し         |
|               |                                                                               | て、修正を行って下 さい                     |